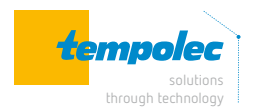

# Centrale de détection gaz

RYM02M-Mode d'emploi

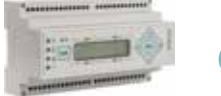

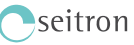

# Table des matières

| 2.       Généralités       2         3.       Face avant (explication du clavier)       2         4.       Raccordement       3         4.1       12 à 24 V DC       3         4.2       100 à 240 V AC       4         5.       Fonctionnement       5         5.1       Fonctionnement       5         5.2       Visualisation       5         5.3       État de préalarme       6         5.4       État de rialarme de gaz (alarme 1 et / ou alarme 2)       6         5.4       État de panne du capteur (End of life)       6         5.6       État de panne du capteur (End of life)       6         5.6       État de panne du capteur (End of life)       7         5.8       Dépassement de la plage de mesure       7         5.9       Relais de préalarme       7         5.10       Relais auxiliaire       8         5.12       Affichage du dernier évènement d'alarme       8         5.13       Couper le son du buzzer       8         5.14       Réinitialisation automatique des relais       9         5.15       Réinitialisation automatique des relais       9         6.       Mesages des paramètres de l'installateur 11       1 | 1.                                                                                                    | Consignes de sécurité                                               | 2                                                                       |
|----------------------------------------------------------------------------------------------------|----------------------------------------------------------------------------------------------------|---------------------------------------------------------------------|-------------------------------------------------------------------------|
| 3.       Face avant (explication du clavier)                                                                                                    | 2.                                                                                                    | Généralités                                                         | 2                                                                       |
| 4.       Raccordement       3         4.1       12 à 24 V DC       3         4.2       100 à 240 V AC       4         5.       Fonctionnement       5         5.1       Fonctionnement       5         5.2       Visualisation       5         5.3       État de préalarme       6         5.4       État de rialarme de gaz (alarme 1 et / ou alarme 2)       6         5.5       État de panne du capteur (End of life)       6         5.6       État de panne du capteur.       7         5.7       État de panne du la plage de mesure.       7         5.9       Relais de préalarme       7         5.0       Relais de préalarme       7         5.1       Relais de préalarme       7         5.1       Relais duviliaire       8         5.12       Relais duviliaire       8         5.13       Reinitialisation d'alarme       9         5.14.       Réinitialisation automatique des relais       9         5.15       Réinitialisation automatique des relais       9         6.       Messages sur l'écran de la centrale gaz       10         7.       Priorité des évènements anormaux       11         8.                                   | 3.                                                                                                    | Face avant (explication du clavier)                                 | 2                                                                       |
| 5.       Fonctionnement                                                                                                    | <b>4.</b><br>4.1.<br>4.2.                                                                                                    | Raccordement                                                        | 3<br>3                                                                  |
| 6.       Messages sur l'écran de la centrale gaz 10         7.       Priorité des évènements anormaux                                                                                                    | <b>5</b> .<br>5.1.<br>5.2.<br>5.3.<br>5.4.<br>5.5.<br>5.6.<br>5.7.<br>5.8.<br>5.9.<br>5.10.<br>5.11.<br>5.12.<br>5.13.<br>5.14.<br>5.15. | Fonctionnement                                                      | 5<br>56<br>6<br>6<br>6<br>7<br>7<br>7<br>7<br>8<br>8<br>8<br>8<br>8<br> |
| 7.       Priorité des évènements anormaux       11         8.       Réglages des paramètres de l'installateur 11         8.1       Entrer le mot de passe       11         8.2       Modifier le mot de passe       12         8.3       Activation / désactivation de zone       13         8.4       Réglage du type de gaz de la zone       13         8.5       Full-scale zone, réglage de l'émetteur à pleine échelle       14         8.6       Réglage du seuil de préalarme       14         8.7       Réglage du seuil d'alarme 1       14         8.8       Réglage du seuil d'alarme 2       14         8.9       Réglage d'activation du relais auxiliaire AUX1       15                                                                                                    | 6.                                                                                                    | Messages sur l'écran de la centrale gaz                             | 10                                                                      |
| 8.       Réglages des paramètres de l'installateur 11         8.1.       Entrer le mot de passe                                                                                                    | 7.                                                                                                    | Priorité des évènements anormaux                                    | 11                                                                      |
|                                                                                                    | <ol> <li>8.1.</li> <li>8.2.</li> <li>8.3.</li> <li>8.4.</li> <li>8.5.</li> <li>8.6.</li> <li>8.7.</li> <li>8.8.</li> <li>8.9.</li> </ol> | Réglages des paramètres de l'installateur<br>Entrer le mot de passe | <b>11</b><br>12<br>13<br>13<br>13<br>14<br>14<br>14<br>15               |

| 8.10.<br>8.11.<br>8.12.<br>8.13.<br>8.14.<br>8.15.<br>8.16.<br>8.17. | Réglage d'activation du relais auxiliaire AUX2<br>Réglage du mode de réinitialisation du relais<br>Réinitialisation du relais auxiliaire après une panne de<br>courant<br>Logique de fonctionnement du relais<br>Régler la date, l'heure et le mode de passage à l'heure<br>d'été<br>Rétablir les paramètres d'usine<br>Activer /désactiver le buzzer interne<br>Test des sorties de l'appareil. | 15<br>16<br>17<br>17<br>18<br>18<br>18 |
|----------------------------------------------------------------------|----------------------------------------------------------------------------------------------------|----------------------------------------|
| 9.                                                                   | Caractéristiques techniques                                                                                                    | 19                                     |
| 10.                                                                  | Marquage                                                                                                    | 19                                     |
| 11.                                                                  | Concentration - organigrammes                                                                                                    | 20                                     |
| 12.                                                                  | Conversion de % LEL à % V/V                                                                                                    | 20                                     |
| 13.                                                                  | Signaux d'alarme et de panne                                                                                                    | 21                                     |
| 14.                                                                  | Alimentation externe                                                                                                    | 21                                     |
| 15.                                                                  | Accessoire                                                                                                    | 21                                     |
| 16.                                                                  | Versions centrale de commande                                                                                                    | 21                                     |
| 17.                                                                  | Dimensions                                                                                                    | 21                                     |
| 18.                                                                  | Garantie                                                                                                    | 22                                     |
| 19.                                                                  | Conditions d'activation des relais de sortie<br>des leds et du buzzer                                                                                                    | e,<br>22                               |
| 20.                                                                  | Réglages d'usine                                                                                                    | 23                                     |
| 21.                                                                  | Contrôle périodique                                                                                                    | 24                                     |
| 22.                                                                  | Dépannage                                                                                                    | 24                                     |

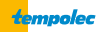

### 1. Consignes de sécurité

Avant d'installer et d'utiliser l'appareil, lisez attentivement ce mode d'emploi.

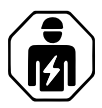

Vous y trouverez des instructions importantes concernant la sécurité, l'installation et l'utilisation de votre système de détection de gaz.

Vous veillerez ainsi à votre sécurité et éviterez d'endommager l'appareil.

L'installation et les raccordements électriques de cet appareil doivent être effectués par un technicien qualifié, dans le respect des normes techniques et de sécurité en vigueur.

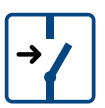

Avant l'installation et le démontage, assurez-vous de couper l'alimentation électrique du système.

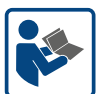

Conservez précieusement ce mode d'emploi afin de pouvoir le consulter ultérieurement. En cas de cession ou de vente de l'appareil, le mode d'emploi

doit être transmis au nouvel utilisateur ou nouveau propriétaire.

### 2. Généralités

- 12 à 24 V DC ou 100 à 240 V AC, 50 à 60 Hz, tension d'alimentation
- Versions: 2, 4 ou 8 entrées
- Convient pour les émetteurs de CO, LPG, méthane (CH4, gaz de ville) et vapeurs d'essence (n-octane)
- Grande liberté de configuration des paramètres
- Stockage des conditions de la dernière alarme
- Écran LCD rétroéclairé de 2 x 16 caractères
- Montage sur rail DIN, 9 modules de largeur
- Conforme à la norme EN 60079-29-1: 2016.

### Face avant (explication du clavier)

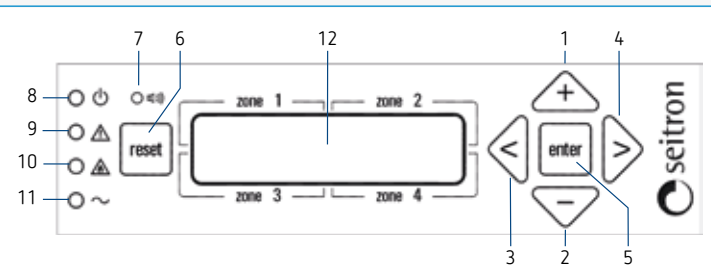

- + Lors de la configuration, cette touche augmente les valeurs dans les champs numériques ou fait défiler les différentes options pour le paramètre en question.
- Lors de la configuration, cette touche diminue les valeurs dans les champs numériques ou fait défiler les différentes options pour le paramètre en question.
- Pour revenir au sous-menu précédent lors de la configuration.
- Pour passer au sous-menu suivant lors de la configuration.

- enter Lors de la configuration, cette touche permet d'accéder aux différents menus et de valider les paramètres sélectionnés.
- 6. Reset Cette touche a deux fonctions :
  - ightarrow quitte le menu actuel et retourne au niveau supérieur
  - → en appuyant pendant plus de 3 secondes, cela indique la dernière alarme ou préalarme survenue dans chaque zone.
- 7. Un buzzer est activé lors d'une situation anormale.

- Led verte. Indique la présence d'une alimentation électrique vers l'unité de commande, à la fois par le secteur et par un éventuel système de batterie de secours.
- Led jaune. Indique un défaut sur un capteur à distance ou sur la connexion à la centrale. Reportez-vous à la section appropriée pour toutes les causes.
- 10. Led rouge. Indique une alarme ou d'un état de dépassement de plage dans le système. L'indicateur clignote en cas de préalarme, alors qu'il est allumé en permanence en cas d'alarme ou de dépassement. Reportez-vous à la section correspondante pour plus de détails.
- 11. Non utilisé.
- 12. Écran de 2 lignes à 16 caractères pour messages à l'utilisateur.

# 4. Raccordement

- Cette unité de contrôle N'EST PAS approuvée pour une installation dans des zones classées ATEX.
- Les câbles destinés aux émetteurs à distance doivent avoir une section min. de 1,5 mm<sup>2</sup> et une longueur max. de 25 m. N'utilisez pas le même conduit pour les câbles de signaux et d'alimentation.
- Si l'installation a lieu dans des environnements présentant de fortes perturbations CEM, l'utilisation de câbles blindés est fortement recommandée. Le blindage doit être connecté à la borne GND de la zone concernée uniquement du côté du contrôleur.
- L'unité de commande et/ou le bloc d'alimentation, s'ils sont alimentés en 230 V, doivent être raccordés au réseau au moyen d'un interrupteur capable de déconnecter les deux pôles, conformément aux normes de sécurité en vigueur, et avec une séparation d'au moins 3 mm dans chaque pôle.
- Il incombe à l'installateur (dont la responsabilité est de mettre en place un système de détection conforme aux normes nationales et européennes existantes) de choisir les types de charge appropriés à connecter à la centrale et de configurer correctement les paramètres du système. En cas de doute, contactez le distributeur.

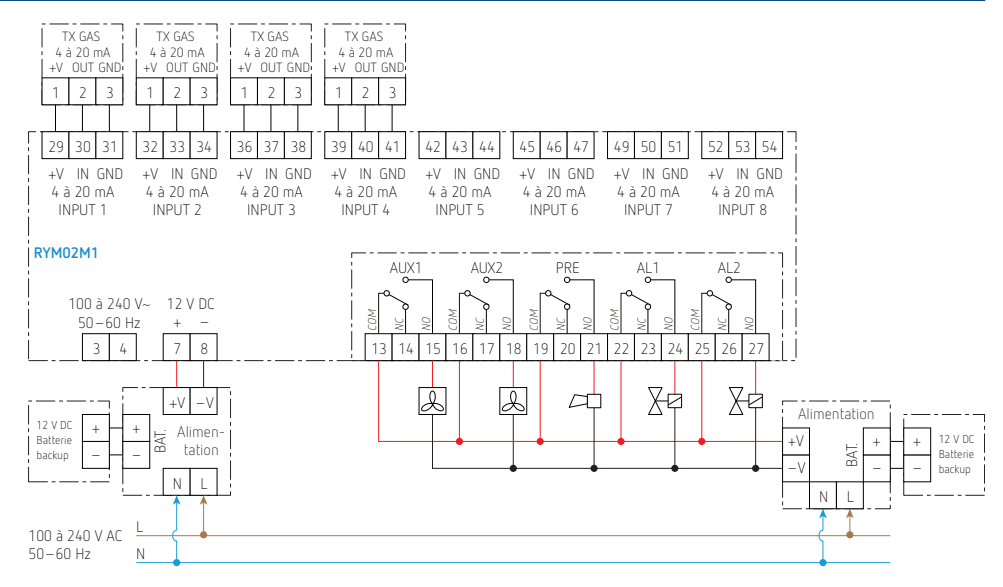

# 4.1. 12 à 24 V DC

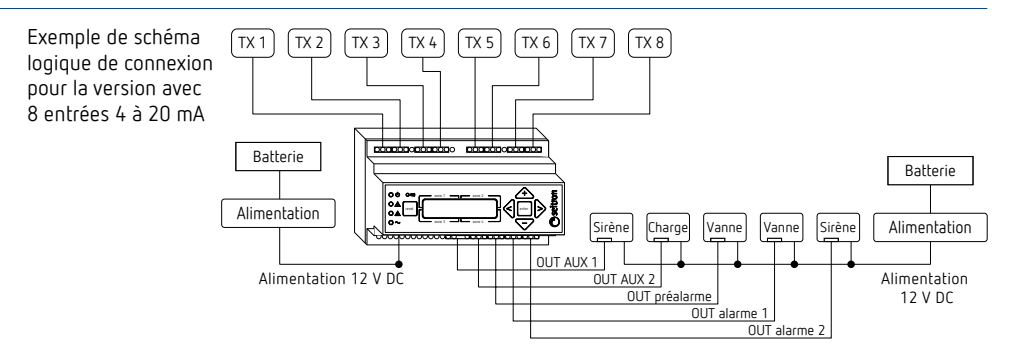

### 4.2. 100 à 240 V AC

tempolec

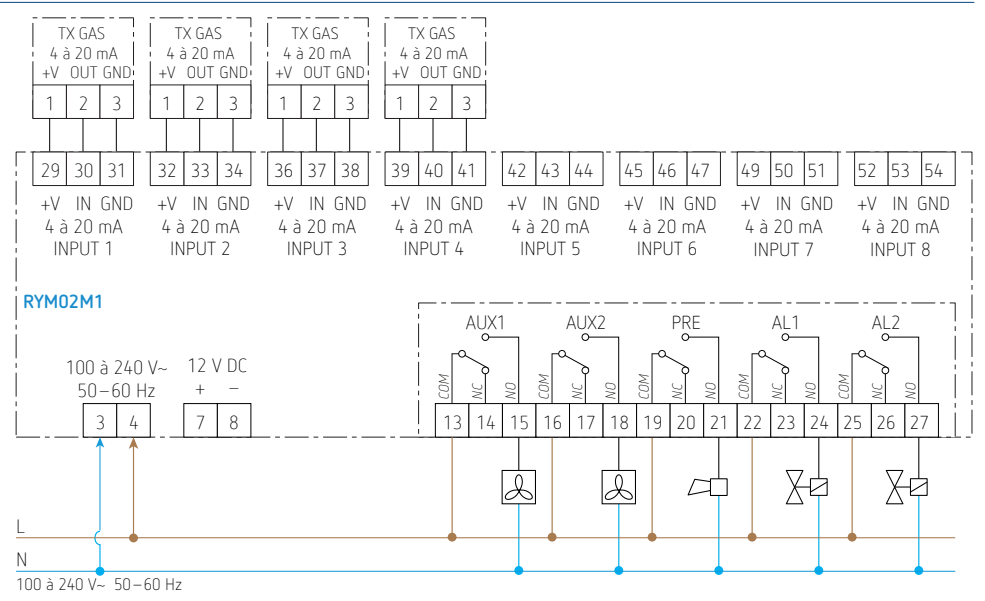

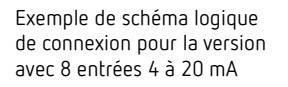

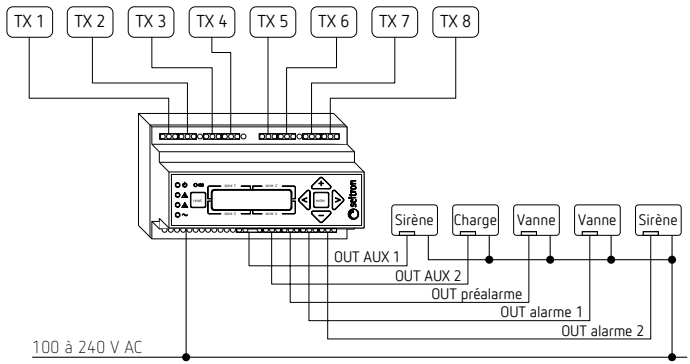

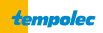

#### Fonctionnement 5.

#### 5.1 Fonctionnement

Centrale de détection gaz pour surveiller la concentration de gaz jusqu'à 2, 4 ou 8 zones différentes (selon la version du produit). Pour chaque zone, il est possible de connecter un émetteur de 4 à 20 mA pour la mesure du LPG, du méthane, des vapeurs d'essence ou du monoxyde de carbone (CO).

Lorsque l'appareil est mis sous tension, il affiche les informations suivantes:

#### FIRMWARE: VERSION Ø33831

Où "nnnnn" est la version du micrologiciel installée. Ces informations restent visibles pendant environ 2 secondes. L'écran de préchauffage apparaît ensuite. La centrale démarre la phase de chauffage des capteurs qui dure 60 secondes.

#### Waiting 60 sec. Sensors Warm Up

Lorsque le préchauffage des émetteurs est terminé et en fonctionnement normal, si aucune alarme ne se produit, l'écran principal suivant apparaît (ex.):

### 5.2 Visualisation

Remarque : dans ce qui suit, les définitions de zone ou d'émetteur sont synonymes, car la zone est liée à son émetteur

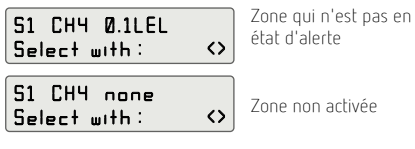

Si, par contre, une anomalie ou une condition d'alarme est détectée dans une ou plusieurs zones, l'écran avec les concentrations /anomalies détectées sera affiché en alternance avec l'écran de la carte des zones de l'émetteur.

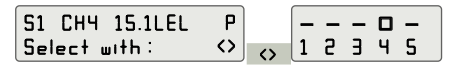

Sur l'écran de concentration, la dernière lettre à droite indique l'anomalie détectée :

- État actif  $\rightarrow$  mesure, fonctionnement normal
- End of life  $\rightarrow$  fin de vie du capteur de l'émetteur connecté

| S1 CHY 0.0LEL<br>Select with : | État du premier émetteur<br>détecté                                                                                                    |
|--------------------------------|----------------------------------------------------------------------------------------------------|
| Où:                            |                                                                                                    |
| S <u>1 CH4 0</u> .0LEL         | <ul> <li>&gt; est la concentration de gaz<br/>détectée par l'émetteur connecté à<br/>l'entrée S1 de la centrale gaz.</li> <li>% LEL dans le cas d'émetteurs<br/>de LPG, de CH4 ou de vapeurs<br/>d'essence<br/>ou ppm dans le cas d'émetteurs de<br/>monoxyde de carbone.</li> </ul> |
| Select with: <>                | → appuyez sur <b>&lt;</b> ou <b>&gt;</b> pour<br>passer à l'émetteur suviant.                                                                                                    |

Les émetteurs connectés à la centrale gaz peuvent être différents pour chaque zone; les gaz détectables sont les suivants.

LPG (C<sub>4</sub>H<sub>10</sub>): l'écran affiche LPG

- méthane (СН<sub>4</sub>): l'écran affiche Снч
- vapeur d'essence (n-octane): l'écran affiche VRP
- monoxyde de carbone (CO): l'écran affiche CO.

Dans cet état, la centrale gaz supervise le système et les appareils connectés.

- E **F**ault  $\rightarrow$  défaut de l'émetteur de gaz (lout = 2 mA). L'activation de l'état de défaut active le buzzer et la led jaune s'allume en continu.
- Loop  $\rightarrow$  circuit ouvert ou court-circuit entre les fils du capteur (lout = 0 mA).
- Prealarmstate  $\rightarrow$  cet état est activé si un émetteur envoie un niveau de concentration supérieur au seuil de préalarme préréglé. L'activation du statut de préalarme active le relais de préalarme, le buzzer et la led rouge clignotante.
- **R**larm 1 state  $\rightarrow$  cet état est activé si un émetteur envoie un niveau de concentration de gaz supérieur au seuil préréglé de l'alarme 1. L'activation de l'état alarme 1 active le relais alarme 1, le buzzer et la led rouge en continu.
- **R**larm 2 state  $\rightarrow$  cet état est activé si un émetteur envoie un niveau de concentration de gaz supérieur au seuil préréglé de l'alarme 2. L'activation de l'état alarme 2 active le relais alarme 2, le buzzer et la led rouge en continu.

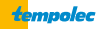

L'écran de cartographie des émetteurs affiche la carte des émetteurs connectés à l'unité de contrôle avec une indication de tout état anormal :

|   | Zone | activée | sans | anomalie |  |
|---|------|---------|------|----------|--|
| - |      |         |      |          |  |

Zone activée avec présence d'un défaut/alarme

Zone non activée (sur l'écran, le numéro de l'émetteur n'est pas affiché).

### 5.3. État de préalarme

Cet état est activé si un émetteur de gaz envoie un signal de préalarme à la centrale.

L'activation de l'état de préalarme active le relais correspondant (voir paragraphe "5.9. Relais de préalarme, p. 7"), le buzzer intermittent et la led rouge clignotante **A**. L'écran suivant s'affiche :

S1 CH4 15.2LEL P dé 14:55 0ר/07/10

Un état de préalarme est détecté En appuyant sur les touches < ou >, la visualisation des écrans est temporairement bloquée sur l'écran de concentration/anomalies et il est possible de visualiser la situation pour toutes les zones.

Si aucune touche n'est actionnée pendant environ 6 secondes, l'affichage revient automatiquement à l'affichage alterné des écrans.

0ù:

**S1** est l'émetteur connecté à l'entrée S1 de l'unité de contrôle

P indique le dépassement du seuil de préalarme.

Heure et date actuelles (et non la date et l'heure auxquelles l'évènement anormal s'est produit).

### 5.4. État de l'alarme de gaz (alarme 1 et / ou alarme 2)

Cet état est activé si un émetteur de gaz envoie un signal d'alarme à la centrale. L'activation de l'état d'alarme active le relais correspondant (voir "5.10. Relais alarme 1 et alarme 2, p. 8"), le buzzer et la led rouge allumée en continu **A**. L'écran suivant s'affiche :

| 51  | CH4 | 25.2LEL A | d |
|-----|-----|-----------|---|
| 14: | 55  | 19/07/18  |   |
| 51  | CH4 | 30.SLEL H | L |
| 14: | 55  | 0/0/18    | d |

Un état d'alarme 1 est détecté

Un état d'alarme 2 est détecté

#### 5.5. État de fin de vie du capteur (End of life)

Cet état est activé si l'émetteur envoie le signal de fin de vie du capteur à la centrale

L'activation de l'état de fin de vie du capteur active le buzzer, les leds verte et jaune  $\triangle$  allumées en continu et peut activer le relais auxiliaire s'il est réglé (voir "8.9. Réglage d'activation du relais auxiliaire AUX1, p. 15" ou "8.10. Réglage d'activation du relais auxiliaire AUX2, p. 15"). 0ù:

**S1** est l'émetteur connecté à l'entrée S1 de l'unité de contrôle

**R** indique le dépassement du seuil de l'alarme 1.

H indique le dépassement du seuil de l'alarme 2.

Heure et date actuelles (et non la date et l'heure auxquelles l'évènement anormal s'est produit).

#### L'écran suivant s'affiche :

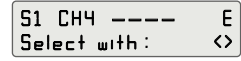

L'état de fin de vie du capteur est détecté

0ù:

51 est l'émetteur connecté à l'entrée S1 de la centrale.

E indique l'état de fin de vie du capteur de l'émetteur.

Heure et date actuelles (et non la date et l'heure auxquelles l'évènement anormal s'est produit).

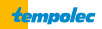

#### 5.6. État de panne du capteur

Cet état est activé si un défaut dans l'émetteur interne est détecté.

L'activation de l'état de défaut peut activer le relais auxiliaire s'il est configuré (voir le paragraphe "8.9. Réglage d'activation du relais auxiliaire AUX1, p. 15" of "8.10. Réglage d'activation du relais auxiliaire AUX2, p. 15"), le buzzer et la led jaune  $\triangle$  allumée en continu.

#### 5.7. État de panne de la centrale

Les défauts liés aux périphériques à l'intérieur de la centrale sont indiqués sur l'écran comme suit :

| Code d'erreur | Description de l'erreur         |  |
|---------------|---------------------------------|--|
| 01            | Erreur de la mémoire interne E2 |  |
| 02            | Erreur du RTC externe           |  |

#### 5.8. Dépassement de la plage de mesure

Si **DVR** apparaît à la place de la valeur de concentration, alors la limite supérieure de la plage de mesure a été atteinte (dépassement de la plage de mesure). Le statut **DVR** correspond à un courant d'entrée supérieur à 22 mA.

 $\langle \rangle$ 

| <b>S</b> 1 | СНЧ   | OVR   |  |
|------------|-------|-------|--|
| Sel        | ect u | uith: |  |

Un dépassement de la plage de mesure est détecté En cas de dépassement de la limite, la centrale active également les relais auxiliaires "AUX1" et/ou "AUX2" s'ils ont été activés via les paramètres d'installation (voir "8.9. Réglage d'activation du relais auxiliaire AUX1, p. 15" et "8.10. Réglage d'activation du relais auxiliaire AUX2, p. 15").

Chaque fois qu'une situation de dépassement de mesure  $\mathbf{DvR}$  se produit et est ensuite résolue, les relais reviennent à leur état de fonctionnement normal en fonction de la configuration du paramètre d'installation, voir "8.11. Réglage du mode de réinitialisation du relais, p. 16".

### 5.9. Relais de préalarme

L'unité de contrôle gère les évènements de préalarme via un relais de sortie "PREALARM", avec contacts inverseurs (SPDT).

Si le seuil de préalarme réglé est atteint, la centrale active le relais de sortie correspondant, le buzzer et la led rouge clignotante mémorisant l'évènement. La date et l'heure du dernier évènement seront conservées dans la mémoire de l'unité.

### ▲ Attention

Si les conditions qui ont provoqué l'activation du relais de préalarme ont cessé, il reviendra à son état de fonctionnement normal en fonction de la configuration du paramètre d'installation, voir "8.11. Réglage du mode de réinitialisation du relais, p. 16".

| 03 | Erreur de mémoire FLASH interne                |
|----|------------------------------------------------|
| 04 | Erreur de mémoire RAM interne                  |
| 05 | Erreur de séquence d'exécution du<br>programme |

Si un défaut interne se produit dans la centrale, celle-ci passe à l'état de défaut.

#### L'écran suivant s'affiche:

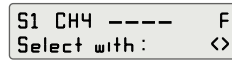

Un défaut de l'émetteur est détecté.

0ù:

51 est l'émetteur connecté à l'entrée S1 de la centrale.

F indique l'état de défaut de l'émetteur.

Heure et date actuelles (et non la date et l'heure auxquelles l'évènement anormal s'est produit).

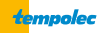

#### 5.10. Relais alarme 1 et alarme 2

La centrale gère les évènements d'alarme via deux relais de sortie, "ALARM1" et "ALARM2", avec contacts inverseurs (SPDT).

Si le seuil d'alarme 1 et/ou d'alarme 2 réglé est atteint, la centrale activera le relais d'alarme 1 et/ ou d'alarme 2, le buzzer et la led rouge allumée en continu.

En même temps, la centrale mémorise dans l'ordre l'évènement de l'alarme 1 et de l'alarme 2 : la date et l'heure du dernier évènement sont conservées dans la mémoire de la centrale.

#### ▲ Attention

Si les conditions qui ont provoqué l'activation du relais d'alarme ont cessé, il reviendra à son état de fonctionnement normal en fonction de la configuration du paramètre d'installation, voir "8.11. Réglage du mode de réinitialisation du relais, p. 16".

#### 5.11. Relais auxiliaire

La centrale dispose de deux relais auxiliaires avec contacts inverseurs (SPDT) qui peuvent être activés en fonction des évènements et des modes de fonctionnement définis par l'installateur via le menu correspondant.

#### 5.12. Affichage du dernier évènement d'alarme

La centrale garde en mémoire la date et l'heure du dernier évènement anormal survenu dans chaque zone.

Ces informations peuvent être lues à tout moment par l'utilisateur en appuyant sur la touche **reset**, à partir de l'écran principal, puis en appuyant sur les touches < of > pour visualiser les différentes zones.

#### ▲ Attention

Si les conditions qui ont provoqué l'activation du relais auxiliaire ont cessé, il reviendra à son état de fonctionnement normal en fonction de la configuration du paramètre d'installation, voir "8.11. Réglage du mode de réinitialisation du relais, p. 16".

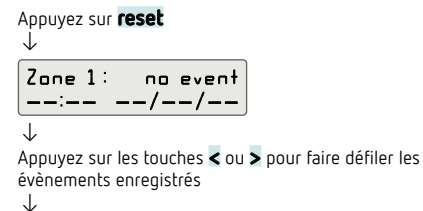

Zone 2: loop 14:55 02/02/19

#### 5.13. Couper le son du buzzer

À partir de l'écran principal, appuyez sur les boutons + ou – pour supprimer les signaux acoustiques causés par un évènement anormal. Le buzzer sera réactivé dans les cas suivants :

- en entrant puis en quittant les paramètres de l'installateur, au cas où l'évènement anormal n'a pas encore été résolu.
- si un nouvel évènement anormal de priorité plus élevée que le premier se produit.

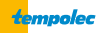

#### 5.14. Réinitialisation d'alarme

Si les conditions qui ont provoqué l'activation des alarmes sonores, visuelles et de relais ont cessé, la centrale reviendra ou non à son état de fonctionnement normal en fonction de la configuration du paramètre d'installation "8.11. Réglage du mode de réinitialisation du relais, p. 16".

Si une intervention humaine est nécessaire pour rétablir le fonctionnement normal de l'ensemble du système, après avoir résolu la cause de l'alarme et/ou le défaut, l'utilisateur doit appuyer intentionnellement sur la touche **reset** pendant 3 secondes. La réinitialisation des alarmes efface tous les évènements enregistrés par la centrale.

5.15. Réinitialisation automatique des relais

- L'action des relais de préalarme peut être autoréinitialisée si le paramètre de verrouillage (dans Relay latch, Latch pral) a été réglé sur N.
- L'action des relais auxiliaires peut être autoréinitialisée lorsque le paramètre de verrouillage (dans Relay latch, Latch aux1 /Latch aux2) a été réglé sur N.
- L'action des relais d'alarme peut être autoréinitialisée si le paramètre de verrouillage (dans Relay latch, Latch alr1 /Latch alr2) a été réglé sur N.

Au contraire, si l'intervention humaine n'est PAS nécessaire pour rétablir le fonctionnement normal de l'ensemble du système, après avoir résolu la cause qui a généré l'alarme et/ou le défaut, la centrale revient automatiquement à l'état de fonctionnement normal.

#### Attention

Les évènements détectés par la centrale peuvent être réinitialisés même s'ils n'ont pas été affichés en appuyant brièvement sur la touche **enter**: il est donc conseillé de faire défiler tous les évènements mémorisés avant d'appuyer sur la touche **reset**.

→ Voir "8.11. Réglage du mode de réinitialisation du relais, p. 16".

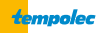

### 6. Messages sur l'écran de la centrale gaz

Les messages affichés sur l'écran de l'unité de commande dans différents états sont décrits cidessous. On suppose que la zone 1 est définie pour le méthane et que la concentration est variable.

Message affiché S1 CH4 none
Explication Zone désactivée

La zone concernée n'a pas été activée. Après avoir connecté un émetteur à une entrée, il est également indispensable d'activer la zone correspondante sur l'unité de commande.

| Message affiché      | S1 CH4 0.0LEL                   | M |
|----------------------|---------------------------------|---|
| Explication          | Fonctionnement normal           |   |
| Dans so sas la sonse | etration do paz oct do 0 %   El |   |

Dans ce cas, la concentration de gaz est de 0 % LEL.

### Message affiché Zone 1: loop

La led jaune est allumée en continu (symbole  $\Delta$ ) et le buzzer émet un son continu.

#### Explication Défaut du câble d'alimentation

Le câble entre l'émetteur et l'unité de commande présente un court-circuit ou un circuit ouvert entre l'un des fils du capteur. Réparez le câble de connexion à la zone en défaut.

#### Message affiché

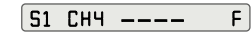

Défaut du capteur de gaz

Р

La led jaune est allumée en continu (symbole 🛆) et le buzzer émet un son continu.

Explication

Le capteur de gaz est défectueux et impose donc 2 mA sur la boucle de courant. Vérifiez l'émetteur défectueux et remplacez-le si nécessaire.

Message affiché S1 CH4 15.2LEL

La led rouge clignote (symbole  $\Delta$ ) et le buzzer émet un son intermittent.

Explication État de préalarme

La concentration de gaz détectée a dépassé le seuil de préalarme dans la zone contrôlée. Dans cet exemple, le seuil de valeur de 10 % LEL a été retenu (valeur d'usine).

| Message affiché                                                                                                    | S1 CH4 25.2LEL A |  |  |  |
|----------------------------------------------------------------------------------------------------|------------------|--|--|--|
| La led rouge s'allume en continu (symbole 🛆) et le<br>buzzer émet un son continu.                                                                                                    |                  |  |  |  |
| Explication                                                                                                    | Alarme 1         |  |  |  |
| La concentration détectée a dépassé le seuil d'alarme 1<br>dans la zone contrôlée. Dans cet exemple, un seuil de<br>valeur de 20 % LEL a été retenu (valeur d'usine).<br>Le relais d'alarme, la led rouge et le buzzer restent actifs<br>jusqu'à ce que le bouton <b>reset</b> soit enfoncé. |                  |  |  |  |
| Message affiché                                                                                                    | S1 CH4 30.5LEL H |  |  |  |

La led rouge s'allume en continu (symbole  $\Delta$ ) et le buzzer émet un son continu.

#### Explication Alarme 2

La concentration détectée a dépassé le seuil d'alarme 2 dans la zone contrôlée. Dans cet exemple, un seuil de valeur de 30 % LEL a été retenu (valeur d'usine). Le relais d'alarme, la led rouge et le buzzer restent actifs jusqu'à ce que le bouton **reset** soit enfoncé.

#### Message affiché

51 CH4 OVR

La led rouge s'allume en continu (symbole  $\Delta$ ) et le buzzer émet un son continu.

#### Explication État de dépassement

La limite supérieure de la plage de mesure a été dépassée. Le relais d'alarme, la led rouge, le buzzer et l'indication **DVR** restent actifs jusqu'à ce que le bouton **reset** soit enfoncé.

| Message affiché               | MEMORY FAULT : 01<br>CONTACT SERVICE |  |
|-------------------------------|--------------------------------------|--|
| Explication Erreur de mémoire |                                      |  |

Une erreur a été détectée dans une mémoire interne. Le fonctionnement n'est plus fiable. Contactez le service de remplacement de l'appareil.

Les codes sont indiqués dans le tableau, voir "5.7. État de panne de la centrale, p. 7".

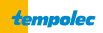

### 7. Priorité des évènements anormaux

Les différents états, précédemment décrits, liés aux différents évènements auront l'ordre de priorité suivant (1 max., 8 min.):

| État                              | Priorité (1 = MAX) |
|-----------------------------------|--------------------|
| Panne de la centrale              | 1                  |
| Boucle ouverte                    | 2                  |
| Défaut de l'émetteur              | 3                  |
| Fin de vie du capteur             | 4                  |
| Dépassement de la plage de mesure | 5                  |
| Alarme 2                          | 6                  |
| Alarme 1                          | 7                  |
| Préalarme                         | 8                  |

### 8. Réglages des paramètres de l'installateur

Depuis l'écran principal qui indique l'état actuel de toutes les zones actives, l'utilisateur peut accéder aux sous-menus qui permettent de modifier les paramètres disponibles pour le bon fonctionnement du système de détection.

Pour accéder à la configuration des paramètres, un mot de passe est nécessaire, dont la valeur d'usine est 0000. La modification du mot de passe est

obligatoire pour éviter l'intervention de personnel non autorisé, comme l'exige la réglementation en vigueur.

▲ Attention

La modification des paramètres de l'installateur doit être effectuée par du personnel qualifié.

#### 8.1. Entrer le mot de passe

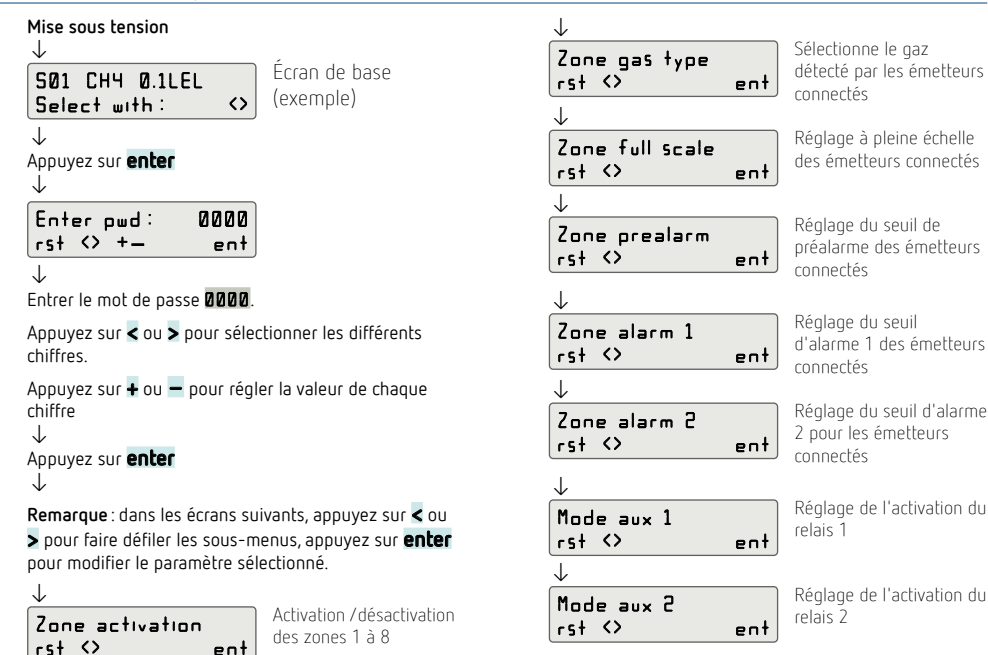

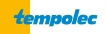

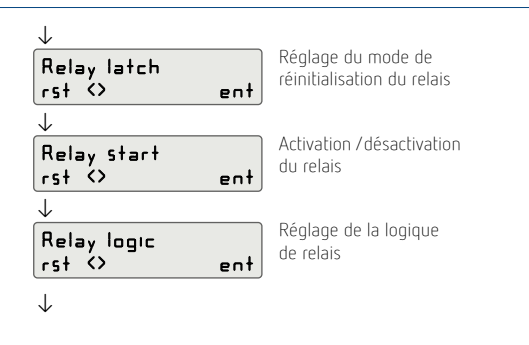

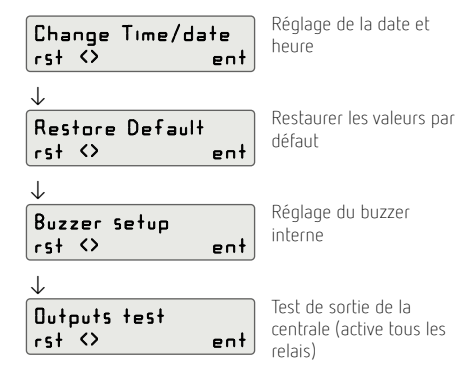

### 8.2. Modifier le mot de passe

Pour accéder aux paramètres de configuration, le mot de passe **0000** doit être modifié. Le mot de passe doit être composé de 4 chiffres (pas de lettres) compris entre 0 et 9.

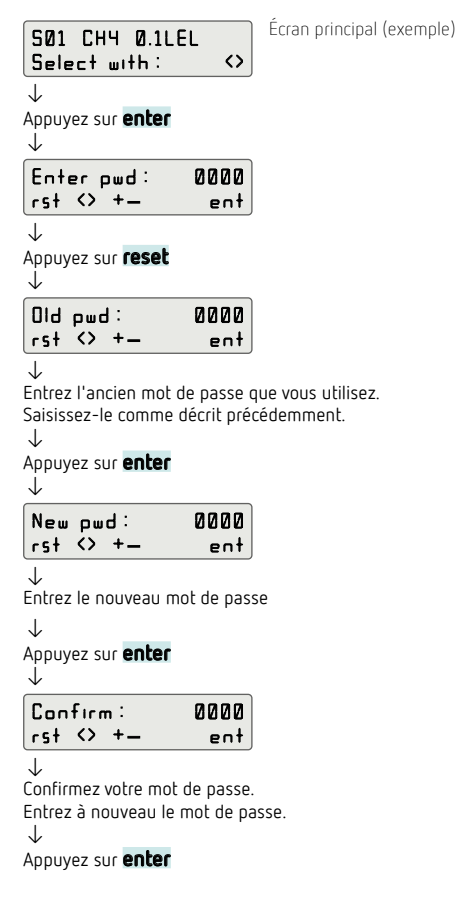

#### $\downarrow$

Si le nouveau mot de passe est entré correctement, vous avez directement accès aux menus des paramètres d'installation.

 $\downarrow$ 

Zone activation rst <> ent

### ▲ Attention

Lors de la configuration des paramètres d'installation :

- appuyez sur enter pour modifier le paramètre sélectionné et mémoriser ensuite la modification effectuée
- pendant la phase de modification, les données à modifier clignotent
- appuyez sur reset pour annuler la modification ou retourner au paramètre précédent
- appuyez sur < ou > pour faire défiler les paramètres
- appuyez sur + ou pour régler la valeur du paramètre sélectionné
- Lors de la configuration des paramètres, la centrale revient automatiquement au menu principal si aucune touche n'est enfoncée pendant plus de 20 secondes
- tous les exemples suivants se réfèrent à la zone 1.

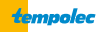

#### 8.3. Activation / désactivation de zone

Vous pouvez activer ou désactiver chacune des zones (c'est-à-dire les émetteurs connectés) gérées par la centrale de commande.

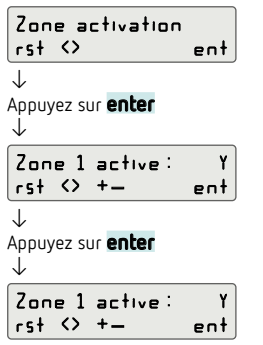

#### 8.4. Réglage du type de gaz de la zone

Dans ce menu, vous pouvez définir le type de gaz détecté par l'émetteur câblé dans la zone sélectionnée.

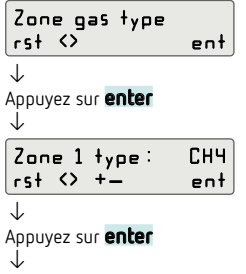

| łype | ent        |  |
|------|------------|--|
| iter |            |  |
| )e:  | CH4<br>ent |  |
| ter  |            |  |

Appuyez sur + ou − pour sélectionner Y ou N : − Y : la zone est active

– N : la zone n'est pas active.

 $\downarrow$ 

Appuyez sur **enter** pour confirmer le réglage.

**Remarque** : si un émetteur n'est pas actif, l'écran indique **none** à la place de la concentration de gaz détectée.

| Zone 1 type: CH4                                         |
|----------------------------------------------------------|
| rst (> +- ent                                            |
| $\overline{\downarrow}$                                  |
| Appuyez sur 🕇 ou 🗕 pour faire défiler les types de gaz : |
| – LPG : LPG                                              |
| – <b>CO</b> : monoxyde de carbone                        |
| – CH4 : méthane                                          |
| – <b>VRP</b> : vapeur d'essence.                         |
| $\downarrow$                                             |
| Zone 1 type: LPG                                         |
| rst <> +- ent                                            |
| $\checkmark$                                             |
| Appuvez sur <b>enter</b> pour confirmer le réglage.      |
|                                                          |
| le                                                       |
|                                                          |

### 8.5. Full-scale zone, réglage de l'émetteur à pleine échelle

Règle la pleine échelle de l'émetteur connecté dans la zone sélectionnée.

La valeur à entrer est la valeur de pleine échelle (en % LEL pour les gaz combustibles ou en ppm pour les gaz toxiques) que l'émetteur 4 à 20 mA mesure lorsqu'il impose sa valeur maximale actuelle, c'est-àdire 20 mA. Cela permet d'avoir l'indication correcte sur l'écran. L'unité de commande convertit toutes les valeurs entre 4 et 20 mA à la valeur correcte de 0 % (ou 0 ppm) à la pleine échelle.

Appuyez sur **enter** 

| Zone1 |        | fs: | 50 % |
|-------|--------|-----|------|
| rst ' | $\sim$ | +_  | ent  |

 $\downarrow$ 

Appuyez sur **enter** ↓

Appuyez sur + ou — pour régler la pleine échelle de l'émetteur câblé dans la zone 1 : – de 1 à 100 % (pour LPG, CH4, VAP)

– de 1 à 999 ppm (pour CO).

| Zone1 | fs: | 100 % |
|-------|-----|-------|
| rst 🗘 | +-  | ent   |

 $\downarrow$ 

Appuyez sur enter

### ▲ Attention

 La valeur à régler pour ce paramètre dépend strictement des propriétés du transmetteur de gaz, c'est-à-dire de la valeur définie comme pleine échelle (20 mA) dans le transmetteur lors de la conception.

### 8.6. Réglage du seuil de préalarme

Définit le seuil de préalarme pour la zone sélectionnée, en % LEL pour les gaz combustibles ou en ppm pour les gaz toxiques. C'est la concentration de gaz à laquelle il faut porter une première attention, car l'environnement commence à devenir dangereux.

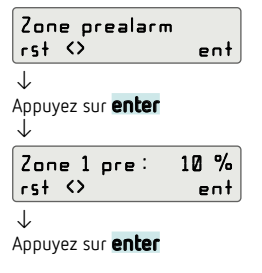

### 8.7. Réglage du seuil d'alarme 1

Définit le seuil d'alarme 1 pour l'émetteur sélectionné, en % LEL pour les gaz combustibles ou en ppm pour les gaz toxiques.

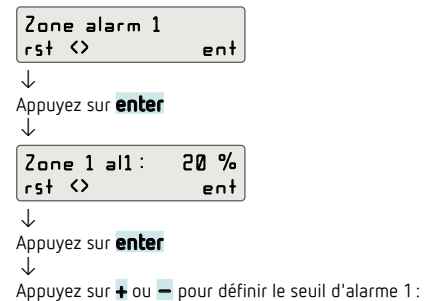

### 8.8. Réglage du seuil d'alarme 2

Définit le seuil d'alarme 2 pour l'émetteur sélectionné, en % LEL pour les gaz combustibles ou en ppm pour les gaz toxiques.

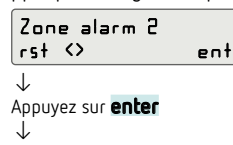

 Si une zone a été sélectionnée à laquelle un émetteur de CO (monoxyde de carbone) est connecté, l'unité de contrôle n'affichera aucune valeur à moins de 2,5 % de la pleine échelle, afin de compenser une petite dérive du zéro.

#### $\downarrow$

Appuyez sur + ou - pour régler le seuil de préalarme de l'émetteur connecté sur la zone 1 : - 1 à 100 % LEL (pour LPG, CH4, VAP)

- 1 à 999 ppm (pour CO).

| Zone 1 | pre: | 16 % |
|--------|------|------|
| rst 🗘  | +_   | ent  |
| 4      |      |      |

Appuyez sur **enter** pour confirmer le réglage.

#### ▲ Attention

Le seuil maximum de préalarme qui peut être réglé correspond avec le seuil d'alarme 1 réglé.

| – OFF /1 à 100 % LEL (pour LPG, CH4, VAP) |
|-------------------------------------------|
| – OFF /1 à 999 ppm (pour CO)              |
| ↓                                         |

 $\downarrow$ 

Appuyez sur **enter** pour confirmer le réglage.

#### ▲ Attention

- Le seuil minimum d'alarme 1 qui peut être réglé correspond au seuil de préalarme réglé.
- Le seuil maximum d'alarme 1 qui peut être réglé correspond avec le seuil d'alarme 2 réglé.

| Zone 1 al2:<br>rst <>                                                        | 20 %<br>ent                               |                                          |
|------------------------------------------------------------------------------|-------------------------------------------|------------------------------------------|
| $\downarrow$                                                                 |                                           |                                          |
| Appuyez sur <b>enter</b><br>↓                                                |                                           |                                          |
| Appuyez sur <b>+</b> of <b>−</b><br>− OFF /1 à 100 % L<br>− OFF /1 à 999 ppn | pour défini<br>EL (pour LP<br>n (pour CO) | r le seuil d'alarme 2 :<br>'G, CH4, VAP) |

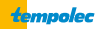

| Zon | e 1        | a12 : | 25 % |
|-----|------------|-------|------|
| rst | $\diamond$ | +_    | ent  |
| 1   |            |       |      |

Appuyez sur **enter** pour confirmer le réglage.

### 8.9. Réglage d'activation du relais auxiliaire AUX1

Ce paramètre permet de configurer le fonctionnement du relais auxiliaire 1 (AUX1) en cas de conditions anormales : préalarme (pre), alarme 1 (al1), alarme 2 (al2), fin de vie du capteur (eol), défaut (flt), boucle (opn), dépassement de la plage (ovr).

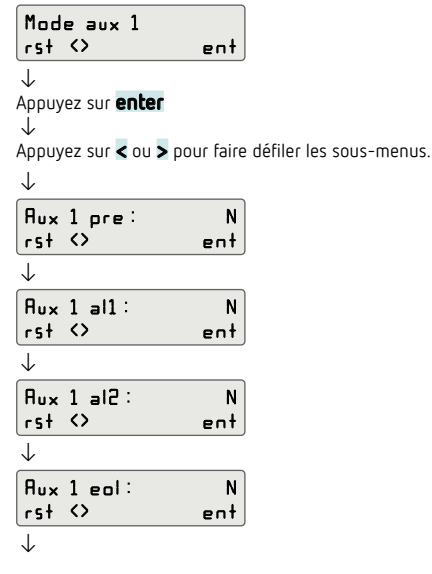

### 8.10. Réglage d'activation du relais auxiliaire AUX2

Ce paramètre permet de configurer le fonctionnement du relais auxiliaire 2 (AUX2) en cas de conditions anormales : préalarme (pre), alarme 1 (al1), alarme 2 (al2), fin de vie du capteur (eol), défaut (flt), boucle (opn), dépassement de la plage (ovr).

| Mode aux<br>rst <>           | 2<br>ent        |                        |
|------------------------------|-----------------|------------------------|
| $\downarrow$                 |                 |                        |
| Appuyez sur e                | nter            |                        |
| $\downarrow$                 |                 |                        |
| Appuyez sur <b>&lt;</b><br>↓ | ou > pour faire | défiler les sous-menus |
| Aux 2 pre                    | : N             |                        |
| rst <>                       | ent             |                        |
| $\downarrow$                 |                 |                        |

#### ▲ Attention

Le seuil minimum d'alarme 2 qui peut être réglé correspond au seuil d'alarme 1 réglé.

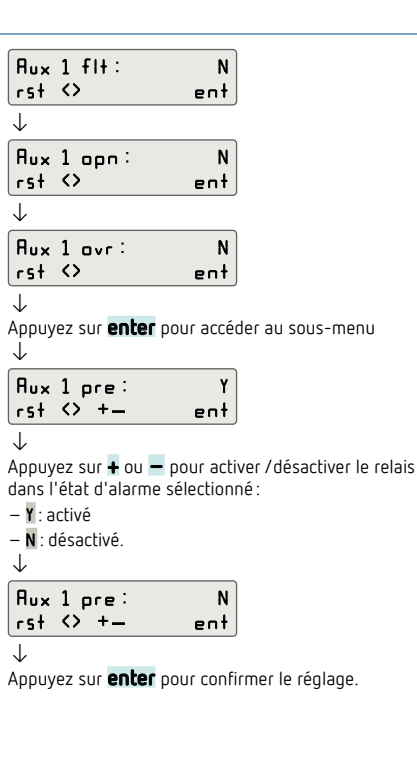

| Rux                           | 2 al1:           | N                    |
|-------------------------------|------------------|----------------------|
| rst.                          | $\diamond$       | ent                  |
| <u> </u>                      |                  |                      |
| $\downarrow$                  |                  |                      |
| 0                             | a _1a ·          | N                    |
| <b>HUX</b>                    |                  |                      |
| rst                           | 0                | ent                  |
| J                             |                  |                      |
| ~                             |                  |                      |
| Aux                           | 2 eol:           | N                    |
| - 5 +                         | 0                | e e t                |
| [13]                          | .,               | em                   |
| J.                            |                  |                      |
| ¥                             |                  |                      |
| Hux                           | 2 fl+:           | N                    |
| Hux                           | 2 flt :          | N                    |
| Aux<br>rst                    | 2 fl+:<br><>     | N<br>ent             |
| ¥<br>Aux<br>rst<br>↓          | 2 flt:<br><>     | N<br>ent             |
| Hux<br>rst<br>V<br>Aux        | 2 flt:<br><>     | N<br>ent<br>N        |
| Hux<br>rst<br>↓<br>Hux<br>rst | 2 flt:<br>2 opn: | N<br>ent<br>N<br>ent |

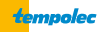

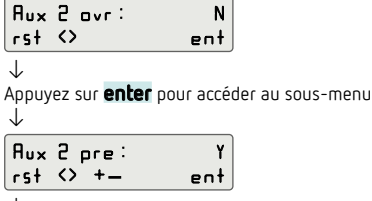

 $\downarrow$ 

Appuyez sur + ou - pour activer / désactiver le relais

#### 8.11. Réglage du mode de réinitialisation du relais

Le paramètre définit le mode de réinitialisation du relais si une condition anormale est détectée.

- Y: si le relais est activé, il reste activé même si l'évènement déclencheur a été supprimé, c'est-à-dire que le relais est verrouillé. Pour réinitialiser le relais, appuyez sur **reset** pendant 3 secondes.
- N : si le relais est activé et que l'évènement déclencheur disparaît, le relais revient à son état précédent, c'està-dire que l'évènement n'est pas mémorisé.

| Relay latch              |     |
|--------------------------|-----|
| rst 🗘                    | ent |
| $\overline{\downarrow}$  |     |
| Appuyez sur <b>enter</b> |     |

Ţ

Appuyez sur < ou > pour faire défiler le sous-menu. ↓

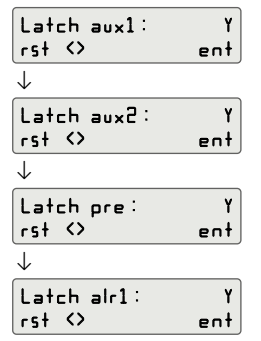

dans l'état d'alarme sélectionné : – Y : activé

– N : désactivé. ↓

| Aux | 2 pre: | N   |
|-----|--------|-----|
| rst | <> +_  | ent |
| J   |        |     |

Appuyez sur **enter** pour confirmer le réglage.

| $\downarrow$                                                         |                                           |                        |
|----------------------------------------------------------------------|-------------------------------------------|------------------------|
| Latch alr2:<br>rst <>                                                | Y<br>ent                                  |                        |
| ↓<br>Appuyez sur <b>enter</b><br>↓                                   | pour aller au sous                        | -meni                  |
| Latch aux1:<br>rst +-                                                | Y<br>ent                                  |                        |
| ↓<br>Appuyez sur <b>+</b> of <b>−</b><br>réinitialisation du re<br>↓ | pour régler le mo<br>lais sélectionné : Y | de de<br>ou <b>N</b> . |
| Latch aux1:<br>rst <>                                                | N<br>ent                                  |                        |

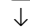

Appuyez sur enter

### ▲ Attention

Si les paramètres "Mode AUX1" et/ou "Mode AUX2" ont été réglés sur **DVR**, **al1** ou **al2**, les relais AUX1 et/ou AUX2 correspondants seront également automatiquement réglés sur **Y** et il ne sera pas possible de changer le réglage.

#### 8.12. Réinitialisation du relais auxiliaire après une panne de courant

Définit le mode de démarrage du relais auxiliaire lors de la mise sous tension ou après une panne de courant :

- Y: l'opérateur doit activer l'opération en armant intentionnellement le système. En d'autres termes, le relais auxiliaire est maintenu indéfiniment inactif (en fonction des autres modes réglés) jusqu'à ce que l'opérateur appuie intentionnellement sur la touche reset. Sélectionnez ce mode si une intervention humaine est requise pour restaurer le fonctionnement après une panne de courant.
- N : le relais est activé en fonction des évènements détectés à ce moment-là..

défiler les sous-menus.

| Relay start<br>rst <> | ent        |
|-----------------------|------------|
|                       |            |
|                       |            |
| Appuyez sur < ou >    | pour faire |

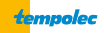

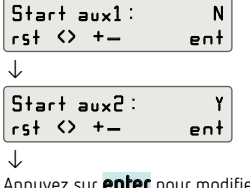

Appuyez sur **enter** pour modifier le paramètre  $\downarrow$ 

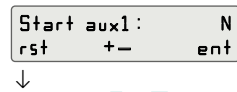

Appuyez sur + ou − pour régler le mode d'activation du relais auxiliaire en cas de panne de courant : Y ou N. ↓

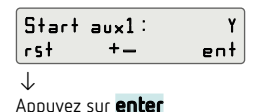

### 8.13. Logique de fonctionnement du relais

Définit la logique de fonctionnement du relais :

N (normal): le relais est déclenché lorsqu'un évènement anormal se produit

R (inversé): le relais est normalement déclenché.

En cas d'évènement anormal, le relais est mis hors tension. Utilisez ce mode lorsqu'une logique "positive" est requise, de sorte que même en cas de panne de courant, le relais soit mis hors tension pour assurer un niveau de sécurité plus élevé.

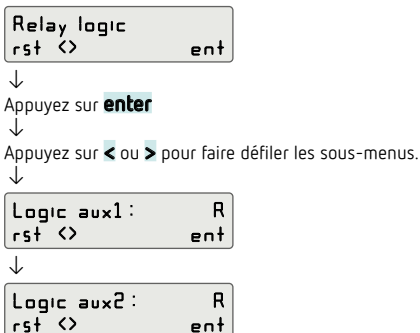

| $\downarrow$                       |                            |
|------------------------------------|----------------------------|
| Logic pral :<br>rst <>             | R<br>ent                   |
| $\checkmark$                       |                            |
| Logic alr1 :<br>rst <>             | R<br>ent                   |
| $\overline{\downarrow}$            |                            |
| Logic alr2:<br>rst <>              | R<br>ent                   |
| ↓<br>Appuyez sur <b>enter</b><br>↓ | pour modifier le paramètre |
| Logic aux1:                        | R                          |

 $\downarrow$ 

Appuyez sur + ou − pour régler la logique de fonctionnement du relais sélectionné : R ou N.

| Logic | auxl: | N   |
|-------|-------|-----|
| rst   | - T   | ent |
| 1     |       |     |

Appuyez sur **enter** pour confirmer la modification.

### 8.14. Régler la date, l'heure et le mode de passage à l'heure d'été

Permet de régler la date et l'heure et le mode de mise à jour du passage de l'heure d'hiver à l'heure d'été et vice versa.

#### ▲ Attention

Le réglage correct de la date et de l'heure est essentiel pour un enregistrement significatif du dernier évènement d'alarme. A la première activation de la centrale, le réglage de la date et de l'heure est indispensable et sera maintenu même en cas de panne de courant.

| Change Timi<br>rst <>                                | e/Date<br>ent                              |                |
|------------------------------------------------------|--------------------------------------------|----------------|
| $\checkmark$                                         | )                                          |                |
| Appuyez sur <b>ente</b><br>↓                         | 90                                         |                |
| dd/mm/yy<br>01/06/10                                 | hh:mm<br>09:21                             |                |
| $\overline{\downarrow}$                              |                                            |                |
| Appuyez sur < ou<br>– dd/mm/yy:jou<br>– hh:mm:heure/ | pour faire o<br>ur /mois /anné<br>/minutes | défiler:<br>ée |

– heure d'été.

 $\downarrow$ 

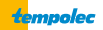

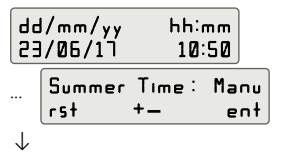

Appuyez sur + ou - pour régler les valeurs souhaitées.

Remarque : dans Summer Time, deux méthodes sont possibles :

- Ruto : la mise à jour de l'heure d'été à l'heure d'hiver et vice versa s'effectuera automatiquement.
- Manu : la mise à jour de l'heure d'été à l'heure d'hiver et vice versa nécessitera une intervention humaine.

### 8.15. Rétablir les paramètres d'usine

Ce paramètre peut être utilisé pour réinitialiser l'unité de contrôle aux réglages d'usine.

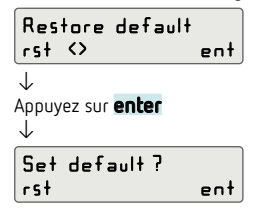

### 8.16. Activer / désactiver le buzzer interne

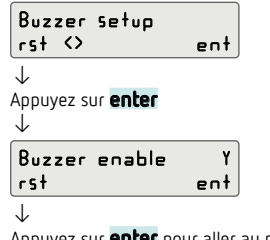

Appuyez sur **enter** pour aller au mode de réglage.

### 8.17. Test des sorties de l'appareil

Permet d'activer / désactiver toutes les sorties de l'appareil, le buzzer et les leds pour vérifier le bon fonctionnement de l'appareil.

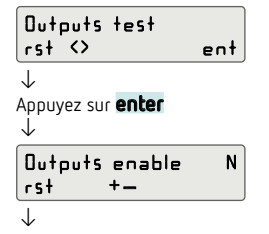

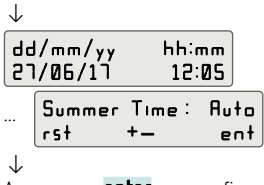

Appuyez sur **enter** pour confirmer la mise à jour des données sélectionnées.

 $\downarrow$ 

Appuyez sur **enter** pour réinitialiser, appuyez sur **reset** pour ne rien faire.

 $\downarrow$ 

Default Data Restored

Les réglages d'usine de l'appareil sont mentionnés au paragraphe "20. Réglages d'usine, p. 23".

Appuyez sur + ou – pour faire défiler: – Y : buzzer activé – N : buzzer désactivé

 $\downarrow$ 

| Buzzer | enable | N   |
|--------|--------|-----|
| rst    | +_     | ent |
|        |        |     |

Appuyez sur **enter** pour confirmer la modification.

Appuyez sur + ou - pour faire défiler: - Y : test de sortie activé - N : test de sortie désactivé. ↓ Dutputs enable Y rst +-

 $\downarrow$ 

Pour quitter, attendez 20 secondes ou appuyez sur **reset**. La sortie de ce paramètre désactive le test quel que soit le réglage.

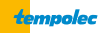

# 9. Caractéristiques techniques

| Cet appareil peut être réglé pour les gaz inflammables<br>comme le méthane (M), le LPG (G) et les vapeurs<br>d'essence (V) ou pour les gaz toxiques comme le CO (C) |                                               |  |  |  |
|----------------------------------------------------------------------------------------------------|-----------------------------------------------|--|--|--|
| Sensibilités croisées : vo                                                                                                    | ir le manuel du capteur à distance            |  |  |  |
| Température de<br>fonctionnement                                                                                                    | -20 à +55 °C                                  |  |  |  |
| Plage d'humidité                                                                                                    | 20 à 90 % RH (non condensé)                   |  |  |  |
| Plage de pression                                                                                                    | 800 à 1100 hPa                                |  |  |  |
| Alimentation                                                                                                    | 12 à 24 V DC ou<br>100 à 240 V AC, 50 à 60 Hz |  |  |  |
| Consommation                                                                                                    | 30 W max.                                     |  |  |  |
| Pouvoir de coupure                                                                                                    | 5x 5 A 250 V~ cos $\phi$ = 1 (SPDT)           |  |  |  |

| Plage du seuil de<br>préalarme  | méthane, LPG et vapeurs<br>d'essence<br>OFF /1 à 100 % LEL<br>CO OFF /1 à 999 ppm |
|---------------------------------|-----------------------------------------------------------------------------------|
| Plage du seuil de<br>l'alarme 1 | méthane, LPG et vapeurs<br>d'essence<br>OFF /1 à 100 % LEL<br>CO OFF /1 à 999 ppm |
| Plage du seuil de<br>l'alarme 2 | méthane, LPG et vapeurs<br>d'essence<br>OFF /1 à 100 % LEL<br>CO OFF /1 à 999 ppm |
| Degré de protection             | IP20                                                                              |
| Poids                           | ~ 850 g                                                                           |
| Protection ATEX                 | cet appareil doit être installé dans<br>des zones NON ATEX                        |

# 10. Marquage

| Symb<br>class | ole<br>e II | Cod   | e ID     |         | Tension d'a   | limental | tion             |
|---------------|-------------|-------|----------|---------|---------------|----------|------------------|
| Oseit         | ron         | Via c | lel Corr | nmercio | , 9/11 36065  | Mussole  | nte (VI) - ITALY |
| Type: RYN     | 102M        |       | SE V     | oltage: | 1224V (       | or 10024 | 40V~5060Hz       |
| Input 8 x     | 420         | mΑ    | Pmax     | c: 30W  | Tamb: -20.    | .+55 °C  | IP rating: IP20  |
| Output re     | ays:        | 5 x 8 | A 250V   | $\sim$  | SN: 0000      | 0001     | Year: AAAA       |
| X [           |             |       | :6       | (Ex     | ) II (2)G [E) | (Gb] II  | EN 60079-29-1    |
|               |             | 0     | 051      | IMQ     | ATEX          | X        | Made in Italy    |

Exemple d'étiquette : les parties grises peuvent varier selon la version du produit.

# ▲ Attention

Cette unité de contrôle N'EST PAS approuvée pour une installation dans des zones classées ATEX

### 11. Concentration - organigrammes

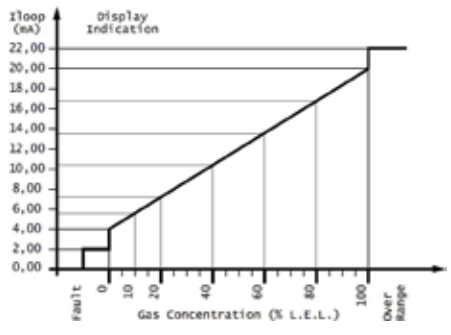

Fig. 1. Affichage de la concentration vers courant d'entrée 100 % LEL

Ce graphique est valable pour l'utilisation d'un émetteur 4 à 20 mA délivrant 20 mA conformément à 100 % LEL. Le réglage du paramètre "Zone-  $\Theta$  fs" doit être à 100 % LEL.

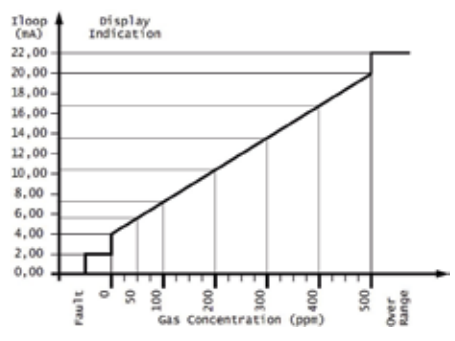

Fig. 3. Affichage de la concentration vers courant d'entrée 500 ppm

Ce graphique est valable pour l'utilisation d'un émetteur 4 à 20 mA délivrant 20 mA conformément à 500 ppm. Le réglage du paramètre "Zone- @ fs" doit être à 500 ppm.

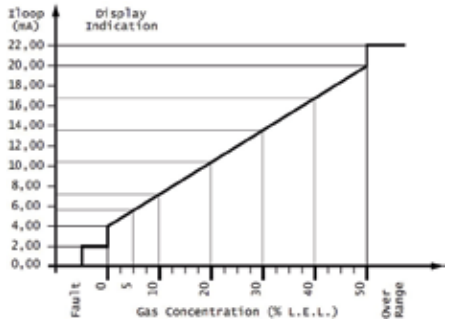

Fig. 2. Affichage de la concentration vers courant d'entrée 50 % LEL

Ce graphique est valable pour l'utilisation d'un émetteur 4 à 20 mA délivrant 20 mA conformément à 50 % LEL. Le réglage du paramètre "Zone- @ fs" doit être à 50 % LEL.

### 12. Conversion de % LEL à % V/V

Consultez le manuel d'utilisation du capteur à distance.

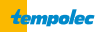

# 13. Signaux d'alarme et de panne

Reportez-vous aux paragraphes suivants:

- "5. Fonctionnement, p. 5",
- "8. Réglages des paramètres de l'installateur, p. 11",

# 14. Alimentation externe

L'unité de contrôle est alimentée en 12 V DC via une alimentation externe 12 V DC.

Si un système capable de tolérer les pannes de courant est requis, un groupe de secours 12 V DC doit être fourni.

- "3. Face avant (explication du clavier), p. 2".

### 15. Accessoire

ACAL10: alimentation externe 100 à 264 V AC, 50/60 Hz; 13,8 V DC

### 16. Versions centrale de commande

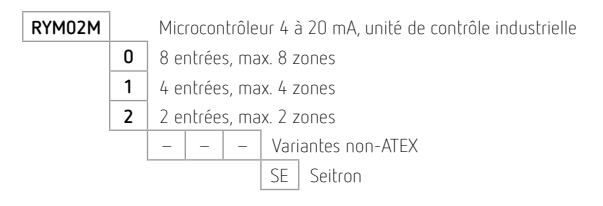

# 17. Dimensions

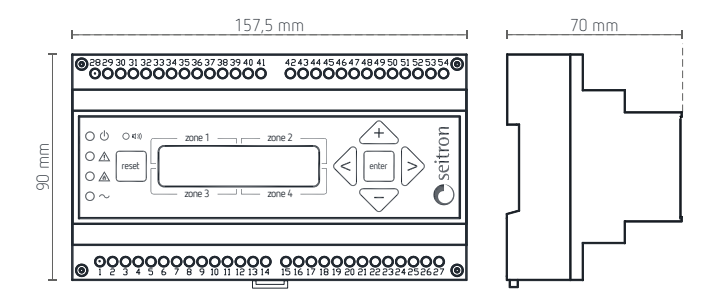

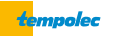

### 18. Garantie

Dans un souci de développement continu de ses produits, le fabricant se réserve le droit d'apporter des modifications aux données techniques et aux performances sans préavis. Le consommateur est garanti contre les défauts de conformité du produit selon la directive européenne 1999/44/UE ainsi que le document de garantie du fabricant. Le texte intégral de la garantie est disponible auprès du vendeur sur demande.

### 19. Conditions d'activation des relais de sortie, des leds et du buzzer

Le tableau présente les évènements qui peuvent déterminer l'activation des relais de sortie et des signaux optiques-acoustiques.

| Évènement                     | Relais de<br>préalarme | Relais<br>alarme 1 | Relais<br>alarme 2 | Relais<br>Aux 1 | Relais<br>Aux 2 | Led 🖒 | Led 🛆 | Led 🛦  | Led ~ | Buzzer |
|-------------------------------|------------------------|--------------------|--------------------|-----------------|-----------------|-------|-------|--------|-------|--------|
| Défaut de la centrale         |                        |                    |                    | AC              | AC              |       |       |        |       |        |
| Fin de vie du capteur         |                        |                    |                    | AC              | AC              |       |       |        |       |        |
| Défaut de l'émetteur          |                        |                    |                    | AC              | AC              |       |       |        |       |        |
| Boucle ouverte                |                        |                    |                    | AC              | AC              |       |       |        |       |        |
| Dépassement                   | _                      |                    |                    | AC              | AC              |       |       |        |       |        |
| Alarme 2                      |                        |                    |                    | AC              | AC              |       |       |        |       |        |
| Alarme 1                      |                        |                    |                    | AC              | AC              |       |       |        |       |        |
| Préalarme                     |                        |                    |                    | AC              | AC              |       |       | $\geq$ |       | $\geq$ |
| Préchauffage des<br>émetteurs |                        |                    |                    |                 |                 |       |       |        |       |        |
| Test de sortie                |                        |                    |                    |                 |                 |       |       |        |       |        |
| Pas d'alarme                  |                        |                    |                    |                 |                 |       |       |        |       |        |

#### Légende

relais, led et buzzer éteints

|                  | relais activé, led allumée en continu, buzzer<br>allumé avec son en continu                                                                                                    |
|------------------|----------------------------------------------------------------------------------------------------|
| AC               | relais activé conditionnellement; le relais ne<br>peut être activé que si la sortie auxiliaire a<br>été correctement réglée (voir "8.9. Réglage<br>d'activation du relais auxiliaire AUX1,<br>p. 15" et "8.10. Réglage d'activation du<br>relais auxiliaire AUX2, p. 15") |
| $\smallsetminus$ | led clignotante, buzzer allumé par                                                                                                    |

led clignotant intermittence

### ▲ Attention

- En présence de plusieurs évènements en même temps, les indications seront affichées en fonction de la priorité des évènements eux-mêmes; p. ex., si un évènement de préalarme et d'alarme 1 se produit en même temps, l'unité de contrôle affichera l'évènement d'alarme 1. L'ordre de priorité est décrit dans le paragraphe "7. Priorité des évènements anormaux, p. 11".
- La led ~ sera allumée quand l'unité de contrôle est alimentée par la tension secteur.
- La led Osera allumée pour indiquer que la logique de l'unité de contrôle fonctionne. Sinon, cela indique une alimentation électrique insuffisante.

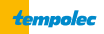

# 20. Réglages d'usine

| Mot de passe             | 0000                                                                                                    |                                                                                                    |
|--------------------------|----------------------------------------------------------------------------------------------------|----------------------------------------------------------------------------------------------------|
| Alarme<br>enregistrée    | Aucune                                                                                                    |                                                                                                    |
| Activation de la<br>zone | Zone 1 active<br>Zone 2 active<br>Zone 3 active<br>Zone 4 active<br>Zone 5 active<br>Zone 6 active<br>Zone 7 active<br>Zone 8 active | Y<br>N<br>N<br>N<br>N                                                                                                    |
| Type de gaz de<br>zone   | Zone 1 type<br>Zone 2 type<br>Zone 3 type<br>Zone 4 type<br>Zone 5 type<br>Zone 6 type<br>Zone 7 type<br>Zone 8 type                 | CH4 (méthane)<br>CH4<br>CH4<br>CH4<br>CH4<br>CH4<br>CH4<br>CH4<br>CH4<br>CH4                                                                                                 |
| Zone pleine<br>échelle   | Zone 1 fs<br>Zone 2 fs<br>Zone 3 fs<br>Zone 4 fs<br>Zone 5 fs<br>Zone 6 fs<br>Zone 7 fs<br>Zone 8 fs                                 | 50 % (LEL)<br>50 % (LEL)<br>50 % (LEL)<br>50 % (LEL)<br>50 % (LEL)<br>50 % (LEL)<br>50 % (LEL)<br>50 % (LEL)                                                                 |
| Zone préalarme           | Zone 1 pre<br>Zone 2 pre<br>Zone 3 pre<br>Zone 4 pre<br>Zone 5 pre<br>Zone 6 pre<br>Zone 7 pre<br>Zone 8 pre                         | 10 % (LEL) /16 ppm<br>10 % (LEL) /16 ppm<br>10 % (LEL) /16 ppm<br>10 % (LEL) /16 ppm<br>10 % (LEL) /16 ppm<br>10 % (LEL) /16 ppm<br>10 % (LEL) /16 ppm                       |
| Zone alarme 1            | Zone 1 al1<br>Zone 2 al1<br>Zone 3 al1<br>Zone 4 al1<br>Zone 5 al1<br>Zone 6 pre<br>Zone 7 al1<br>Zone 8 al1                         | 20 % (LEL) /80 ppm<br>20 % (LEL) /80 ppm<br>20 % (LEL) /80 ppm<br>20 % (LEL) /80 ppm<br>20 % (LEL) /80 ppm<br>20 % (LEL) /80 ppm<br>20 % (LEL) /80 ppm<br>20 % (LEL) /80 ppm |
| Zone alarme 2            | Zone 1 al2<br>Zone 2 al2<br>Zone 3 al2<br>Zone 4 al2<br>Zone 5 al2<br>Zone 6 pr2<br>Zone 7 al2<br>Zone 8 al2                         | 30 % (LEL) /150 ppm<br>30 % (LEL) /150 ppm<br>30 % (LEL) /150 ppm<br>30 % (LEL) /150 ppm<br>30 % (LEL) /150 ppm<br>30 % (LEL) /150 ppm<br>30 % (LEL) /150 ppm                |
| Mode aux 1               | Aux 1 pre<br>Aux 1 al1<br>Aux 1 al2<br>Aux 1 flt<br>Aux 1 opn<br>Aux 1 ovr                                                           | N<br>Y<br>Y<br>N<br>N                                                                                                    |

| Mode aux 2                 | Aux 2 pre               | Ν           |
|----------------------------|-------------------------|-------------|
|                            | Aux 2 al1               | Ν           |
|                            | Aux 2 al2               | Ν           |
|                            | Aux 2 flt               | Υ           |
|                            | Aux 2 opn               | Ν           |
|                            | Aux 2 ovr               | Ν           |
| Relay latch                | Latch aux1              | Y           |
|                            | Latch aux2              | Y           |
|                            | Latch pral              | Ν           |
|                            | Latch alr1              | Υ           |
|                            | Latch alr2              | Y           |
| Relais start               | Start aux1              | Ν           |
|                            | Start aux2              | Ν           |
| Logique de relais          | Logic aux1              | R           |
|                            | Logic aux2              | R           |
|                            | Logic pral              | Ν           |
|                            | Logic alr1              | Ν           |
|                            | Logic alr2              | Ν           |
| Modifier heure<br>et date  | dd/mm/yy<br>hh:mm       | à spécifier |
|                            | Heure d'été             | Auto        |
| Configuration du<br>buzzer | Activation du<br>buzzer | Y           |

# 21. Contrôle périodique

#### Tous les 3 à 6 mois

Contrôle du bon fonctionnement de l'ensemble du système de détection en appliquant du gaz sur chaque capteur à distance et en vérifiant la valeur affichée. Voir aussi le manuel du capteur pour plus d'informations.

#### Tous les 12 mois

Contrôle instrumental de la fonction de transfert de l'unité de contrôle et la détection correcte des conditions anormales. Cela peut se faire en déconnectant les capteurs des bornes et en les forçant, au moyen d'un calibrateur approprié, le courant d'entrée de chaque zone à des valeurs significatives (p. ex. 0 mA : boucle interrompue, 2 mA : défaut, 4 tot 20 mA : fonctionnement normal, > 20 mA : dépassement).

# 22. Dépannage

#### Le mot de passe est perdu

→ Procéder à la réinitialisation de la centrale via les paramètres de l'installateur, voir "8.15. Rétablir les paramètres d'usine, p. 18".

Dans ce cas, tous les réglages seront réinitialisés aux valeurs d'usine et il sera nécessaire de reprogrammer l'unité de contrôle.

#### Un canal (zone) affiche le message d'erreur Loop

Cause possible : la boucle de courant d'entrée est interrompue ou le transmetteur n'est pas correctement alimenté.

- → Vérifiez que les connexions entre l'émetteur et l'unité de commande ne sont pas interrompues.
- → À l'aide d'un multimètre, vérifiez la présence d'une tension d'environ 12 V DC entre les bornes +V et GND de la zone concernée.

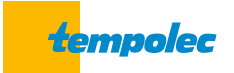